# **FFmpeg Einsteiger Kurs**

Reto Kromer, Eléonore Bernard und Kamilla Ødegård AV Preservation by reto.ch und Ødegård & Bernard Restaurierung Bern, 3. Februar 2025

## Einführung in den Kursablauf

- Ziele des Kurses
- Einführung in FFmpeg
- Input zu Dateien
- Input zur Kommandozeile
- Vor- und Nachteile von FFmpeg
- Eigenschaften von Dateien
- Praktische Anwendung in Gruppen
- Input zu Ressourcen
- Schlussbesprechung

1

### **Ziele des Kurses**

- Vor- und Nachteile von FFmpeg kennenlernen
- Verstehen, weshalb das Verständnis von Dateien f
  ür die Anwendung von FFmpeg wichtig ist
- Anwendungsmöglichkeiten von FFmpeg in der Erhaltung audiovisueller Dateien kennen lernen
- FFmpeg-Commands kennen lernen, verstehen und anwenden

# **Einführung in FFmpeg**

2

Reto Kromer, Eléonore Bernard und Kamilla Ødegård AV Preservation by reto.ch und Ødegård & Bernard Restaurierung Bern, 3. Januar 2024

### Was ist FFmpeg?

"A complete, cross-plattform solution to record, convert and stream audio and video." - www.ffmpeg.org

- Programm welches über die Kommandozeile bedient wird
- FFmpeg ist ein "Framework" welches nahezu alle AV Dateien dekodieren, enkodieren, transcodieren, muxen, demuxen, streamen und abspielen kann.
- FFmpeg kann auf allen gängigen Betriebssystemen angewendet werden
- Mittlerweile gibt es viele Programme, die auf FFmpeg basieren (z. B. VLC, QCTools, vrecord)

## Anwendungen von FFmpeg

- Dateiumwandlung
- → Format, Codec verändern
- Dateien verändern
- → Eigenschaften der Dateien verändern
- → Einfügen von Vorspann oder Abspann
- AV-Dateien analysieren und Metadaten extrahieren
- Dateien abspielen

5

## **FFmpeg-Befehlsstruktur**

\$0 \$1 \${n} command argument 1 ... argument n

#### **FFmpeg-Syntax der Argumente:**

-parameter -parameter value -p -p value

## **FFmpeg-Syntax**

#### ffmpeg

[global\_options]
[input\_options\_n] -i input\_file\_n
[output options n] output file n

ffprobe [input options] input file

ffplay [input\_options] input\_file

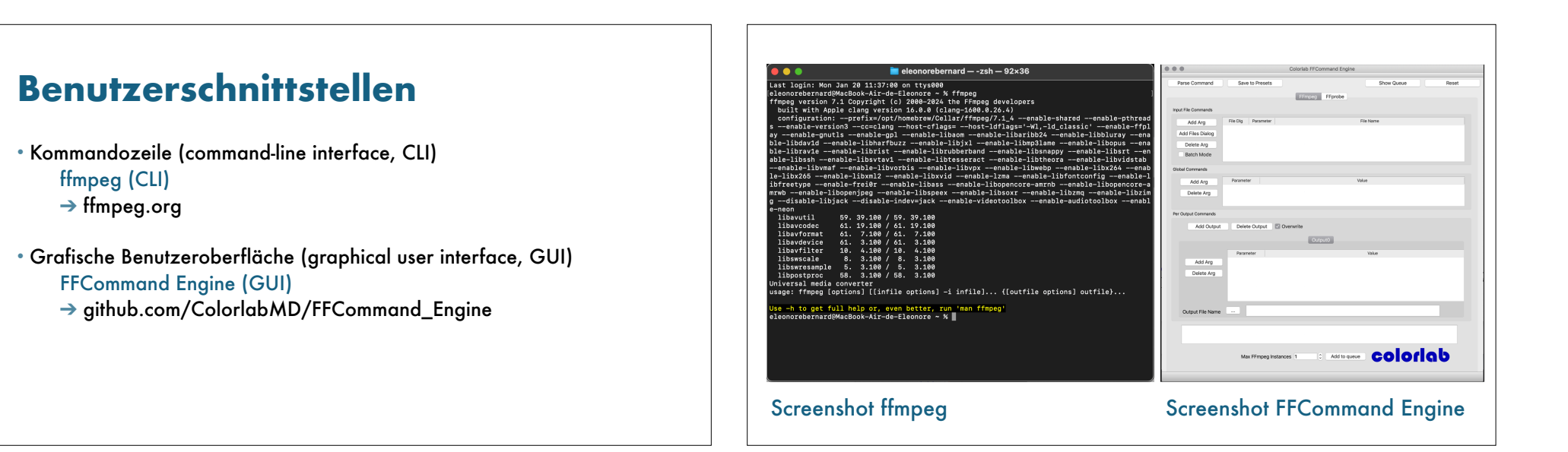

### **Ressourcen, Hilfestellungen**

FFmpeg Cookbook for Archivists → avpres.net/FFmpeg/

ffmprovisr → amiaopensource.github.io/ffmprovisr/

ffmpeg -h ffmpeg -codecs

### **Die FFmpeg Familie**

- Programme
- ffmpeg
- ffplay
- ffprobe

- Bibliotheken
- libavutil

- libavcodec
- libavformat
- libavdevice
- libavfilter
- libswscale
- libswresample
- libpostproc

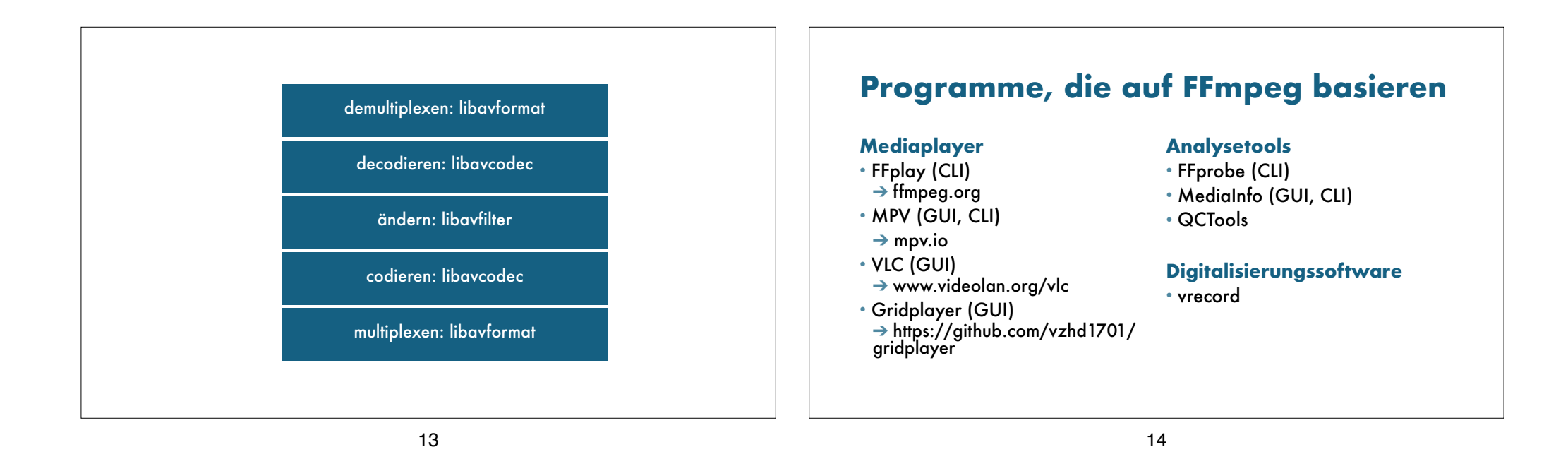

Kommandozeile

Einführung in FFmpeg Bern, 3. Februar 2025

### Was ist die Kommandozeile?

- Benutzerschnittstelle
- → Kommandozeile (CLI: command-line interface)
- → Graphische Benutzeroberfläche (GUI: graphical user interface)
- Wie findet man die Kommandozeile?
- → Linux: "Terminal"
- → Mac OS X: "Terminal"
- → Microsoft Windows: "Eingabeaufforderung" ("cmd")
- Befehle können sich je nach Betriebssystem unterscheiden
- Befehle müssen korrekt eingegeben werden

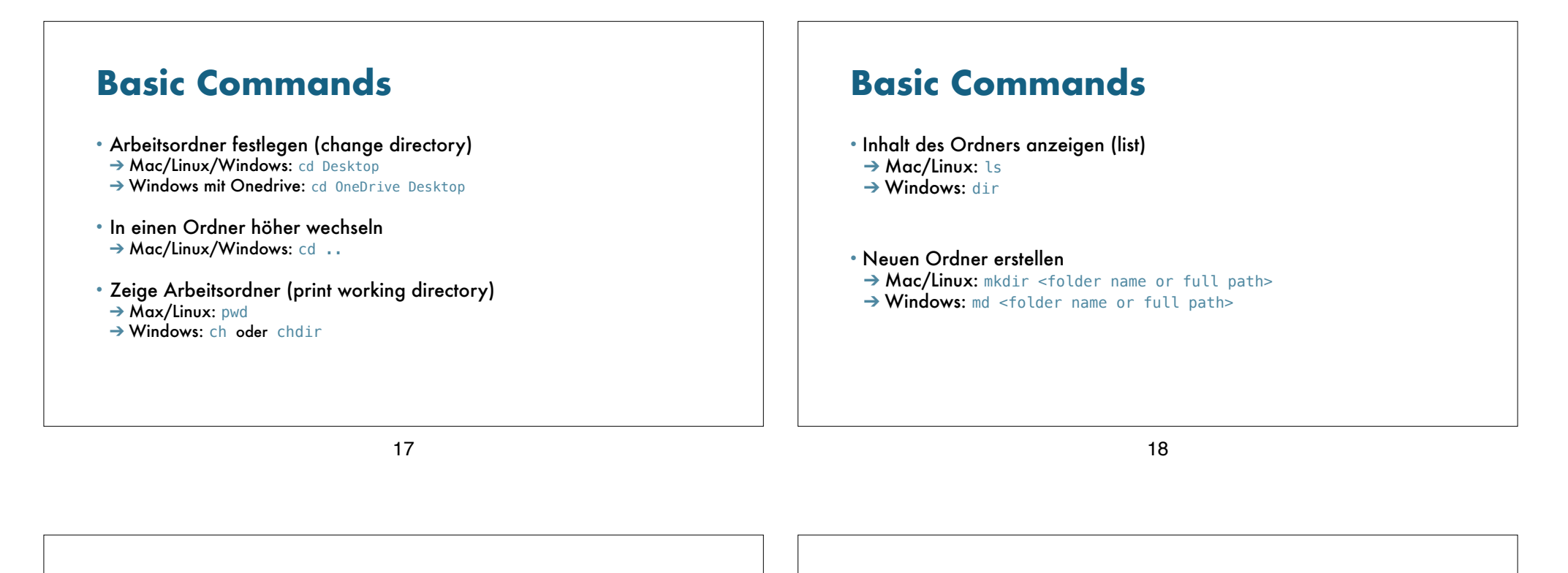

## Wichtige Zeichen zur Eingabe

• Mac OS X (Achtung: kann tastaturabhängig sein)

~ Tilde → Tastenkombination: option + N

 $\setminus$  Backslash  $\rightarrow$  Tastenkombination: alt / option + shift + 7

• Windows (Achtung: kann tastaturabhängig sein)

~ Tilde → Tastenkombination: alt + N

 $\setminus$  Backslash  $\rightarrow$  Tastenkombination: alt + 9 + 2 / option + shift + 7

## Dateien

Einführung in FFmpeg Bern, 3. Februar 2025

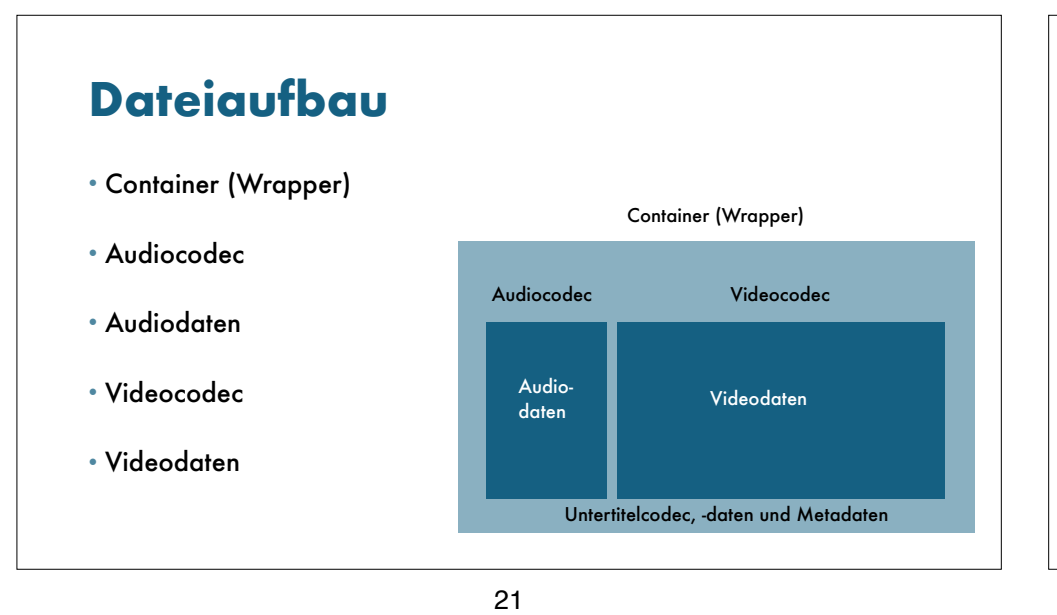

## **Kompression**

- nicht komprimiert
- verlustfrei komprimiert
- verlustbehaftet komprimiert
- komprimiert generiert
- Farbunterabtastung

## Nicht komprimiert

- + Daten sind leichter zu bearbeiten
- + Software läuft schneller
- grössere Dateien
- langsameres Schreiben, Übermitteln und Lesen der Dateien

Beispiele: TIFF, DPX, DNG, OpenEXR

# Verlustfrei komprimiert

- + kleinere Dateien
- + schnelleres Schreiben, Übermitteln und Lesen der Dateien

22

- Daten sind komplexer zu bearbeiten
- Software läuft langsamer

Beispiele: JPEG 2000, FFV1

## Verlustbehaftet komprimiert

optimiert f
ür Aufnahme und/oder Postproduktionoptimiert f
ür Zugang und Distribution

Beispiele Mezzanine: ProRes 422, ProRes 4444, DNxHD, DNxHR

Beispiele Zugangsdatei: H.264 (AVC), H.265 (HEVC), H.266 (VVC), AV1

## **Komprimiert generiert**

→ sowohl für Aufnahme als auch für Postproduktion optimiert

Beispiele: CineForm RAW, ProRes RAW, Blackmagic RAW

25

#### 26

## Wichtige Grundsätze

Ein Archiv muss seine Dateien pflegen und handhaben können!

- → Open Source Formate und Anwendungen
- → einfache Bedienung und ausführliche Dokumentation
- → weite Verbreitung der Formate

## Dateiformate

Formate für verschiedene Anwendungszwecke:

- Archivmasterformat
- → zur Erhaltung und Archivierung
- Mezzanine-Format
- → zur Bearbeitung und Postproduktion
- Distributionsformat
- → zur Verbreitung und Zugänglichmachung

## Archivmaster (heute)

#### Film

folder, TIFF, 2K, RGB, 4:4:4, 16 bit
MXF, DPX, 2K, R'G'B', 4:4:4, 10 bit

#### Video

- AVI, uncompressed, HD, Y'C\_BC\_R, 4:2:2, 10 bit
- MOV, uncompressed, HD,  $Y^{\prime}C_{B}C_{R},\,4{:}2{:}2,\,10$  bit
- Matroska, FFV1, HD, Y'C\_BC\_R, 4:2:2, 10 bit

#### Ton

- BWF, 96 kHz, 24 bit
- FLAC, 96 kHz, 24 bit

29

### **Mezzanine** (heute)

#### Video

- ProRes 4444, 2K
- DNxHR, 2K
- ProRes 422 HQ, HD
  DNxHD 175x, HD

#### Ton

• BWF, 48 kHz, 24 bit • WAVE, 48 kHz, 24 bit

30

## Zugang (heute)

#### MP4

- Video • H.264, SD, yuv420p, "lossy"
- H.264, HD, yuv420p, "lossy"

#### Ton

• AAC, 44.1 kHz, 16 bit • AAC, 48 kHz, 16 bit

## Dateiumwandlungen

- Demultiplexen
- Decodieren
- Ändern
- Codieren
- Multiplexen

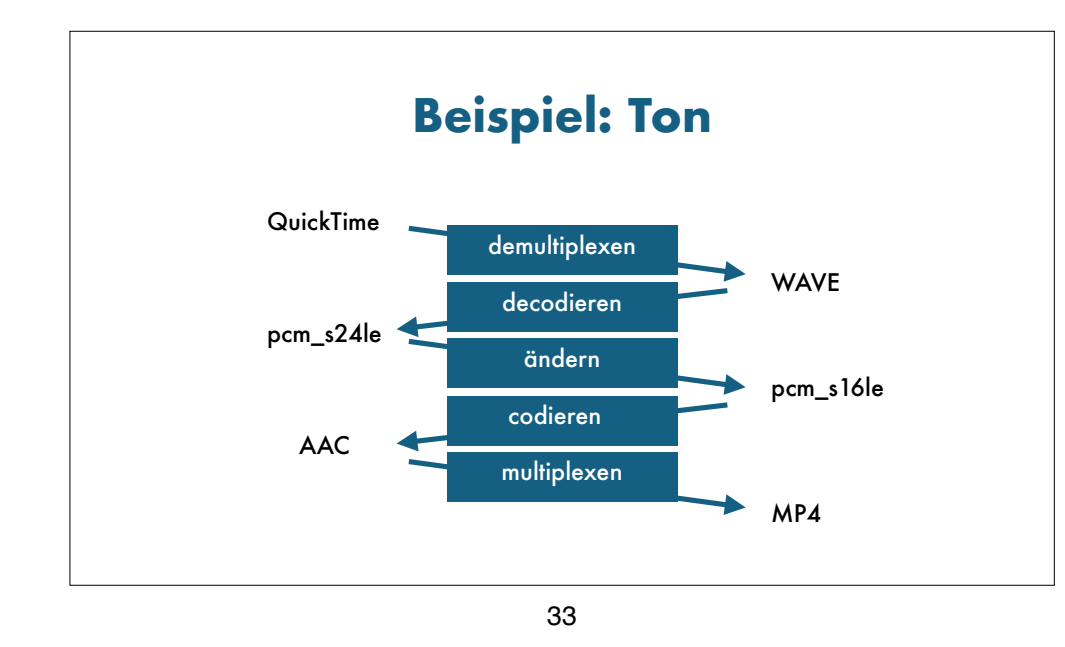

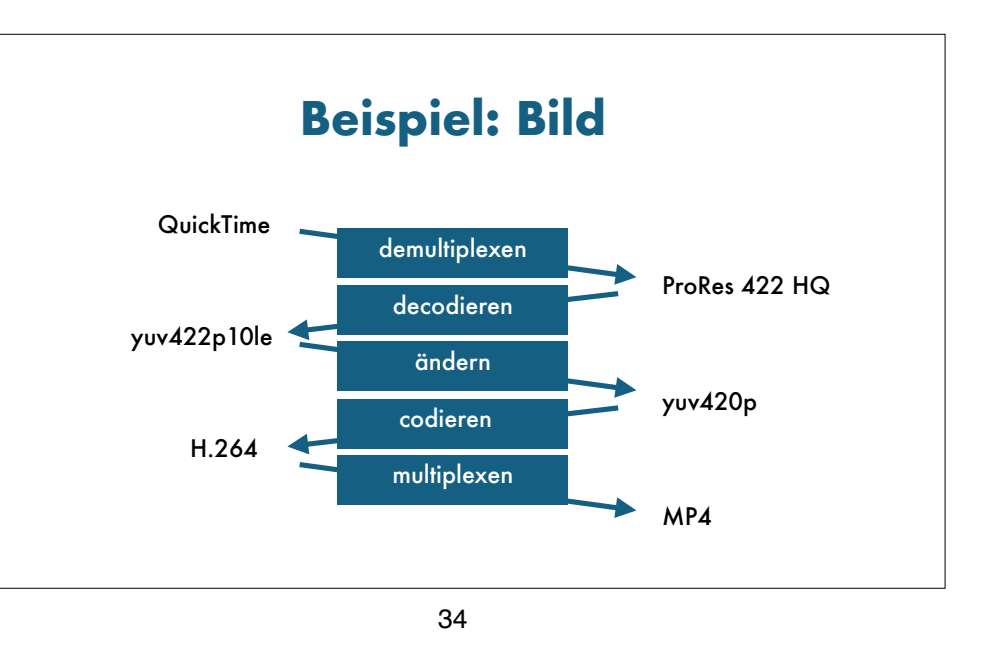

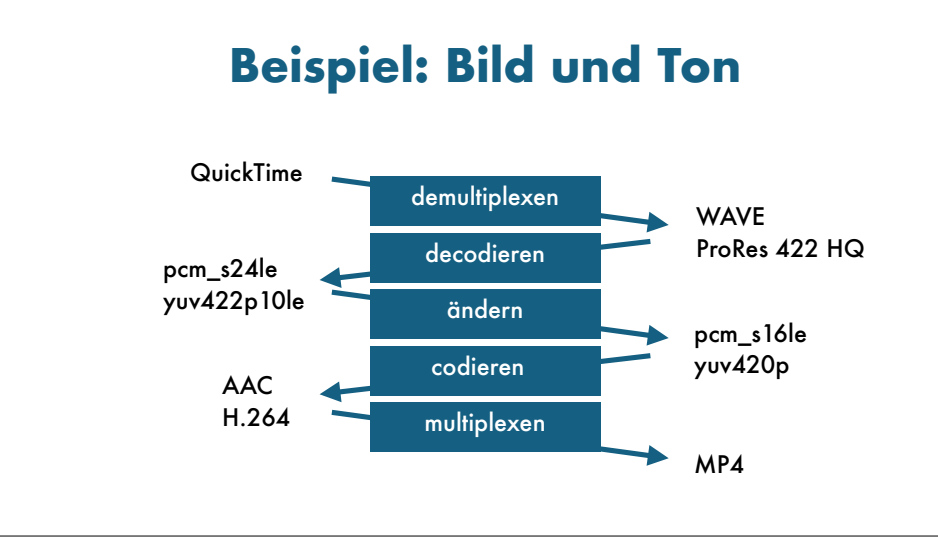

## Vor- und Nachteile von FFmpeg

Einführung in FFmpeg Bern, 3. Februar 2025

### Vorteile

- FFmpeg kann mit grosser Dateivielfalt umgehen
- Möglichkeit der Massenverarbeitung → Scripts
- Massgeschneiderte Lösungen → nicht eingeschränkt durch Programmvoreinstellungen
- Vielseitiges und leistungsstarkes Programm
- Bearbeitungsgeschwindigkeit
- Breite Nutzung und etabliertes Programm im Archivbereich
- FFmpeg-Commands können in einigen GUIs implementiert werden

#### 37

## Nachteile

- Weniger benutzerfreundlich im Vergleich zu GUI
- Fehlerrisiko bei Unwissen und Tippfehler
- Risiken bei Benutzung der Kommandozeile (CLI)
- Vielseitiges und leistungsstarkes Programm
- → grosse Vielfalt an Commands
- → man muss sich genau mit Commands & Flags auseinandersetzen
- → oder sich auf Quellen wirklich verlassen können!

38

## **FFmpeg Anwendungsbeispiele**

Einführung in FFmpeg Bern, 3. Februar 2025

### Erste Anwendungsübungen

- Bilddatei erzeugen
- Bilddatei abspielen
- Tondatei erzeugen
- Tondatei abspielen
- Dateien zusammenführen

## Bilddatei erzeugen

#### ffmpeg

-lavfi mandelbrot
-t 10
-c:v rawvideo
-pix\_fmt uyvy422
mandelbrot.avi

## Bilddatei abspielen

**ffplay** mandelbrot.avi

41

#### 42

## Tondatei erzeugen

#### ffmpeg

-f lavfi -i "sine=frequency=440" -t 10 -c:a pcm\_s16le -ar 48k -ac 2 la.wav

## Tondatei abspielen

**ffplay** la.wav

## Dateien zusammenfügen

#### ffmpeg

-i mandelbrot.avi -i la.wav -c:v copy -c:a copy mandela.avi

## AV-Datei abspielen

**ffplay** mandela.avi

45

# Dateieigenschaften

Einführung in FFmpeg Bern, 3. Februar 2025

# **Digitaler Ton**

- Abtastung
- Quantisierung
- Kompression

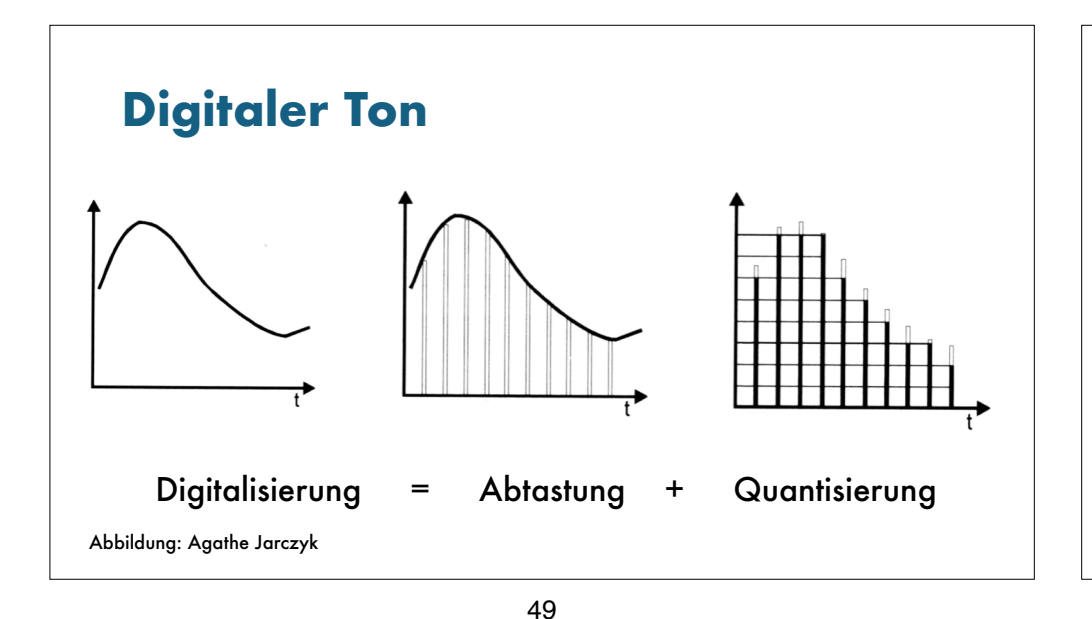

## Abtastrate

- •44.1 kHz (CD Qualität)
- •48 kHz
- •96 kHz (gut geeignet für Archiv Master)
- •192 kHz

50

# Quantisierungsauflösung

- 16 bit (2<sup>16</sup> = 65 536)
- 24 bit (2<sup>24</sup> = 16 777 216)
- 32 bit (2<sup>32</sup> = 4 294 967 296)

# **Digitales Bild**

- Bildauflösung
- Quantisierungsauflösung
- Linear, Potenzfunktion, logarithmisch
- Farbraum
- Kompression und Farbunterabtastung
- Normlicht

## Bildauflösung

- SD 480i / SD 576i
- HD 720p / HD 1080i
- 2K / HD 1080p
- 4K / UHD-1
- 8K / UHD-2

#### • Wofür stehen p und i?

## Interlaced oder progressive

- Interlaced  $\rightarrow i$ 
  - Anwendung bei analoger Monitortechnologie
- Progressive  $\rightarrow p$

• Anwendung bei digitaler Monitortechnologie

54

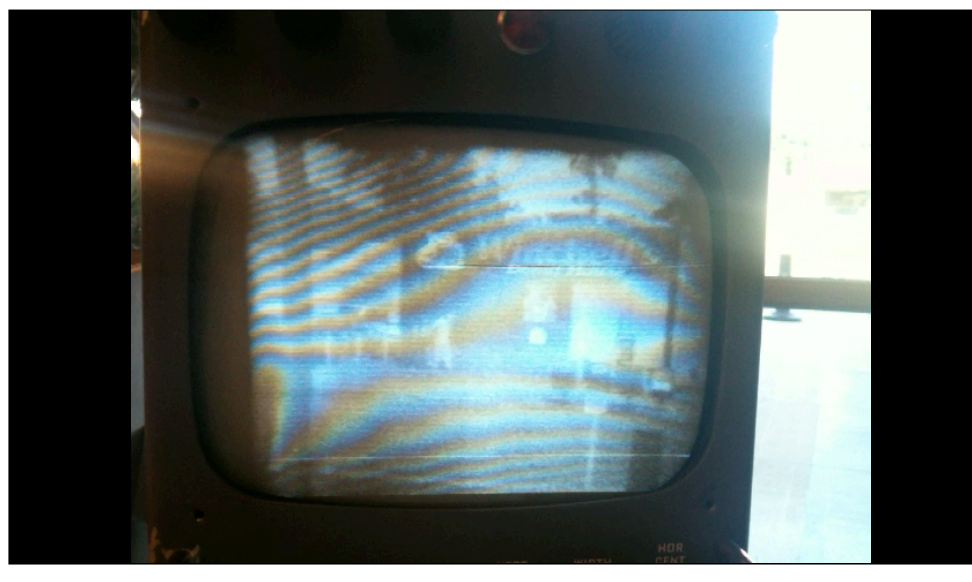

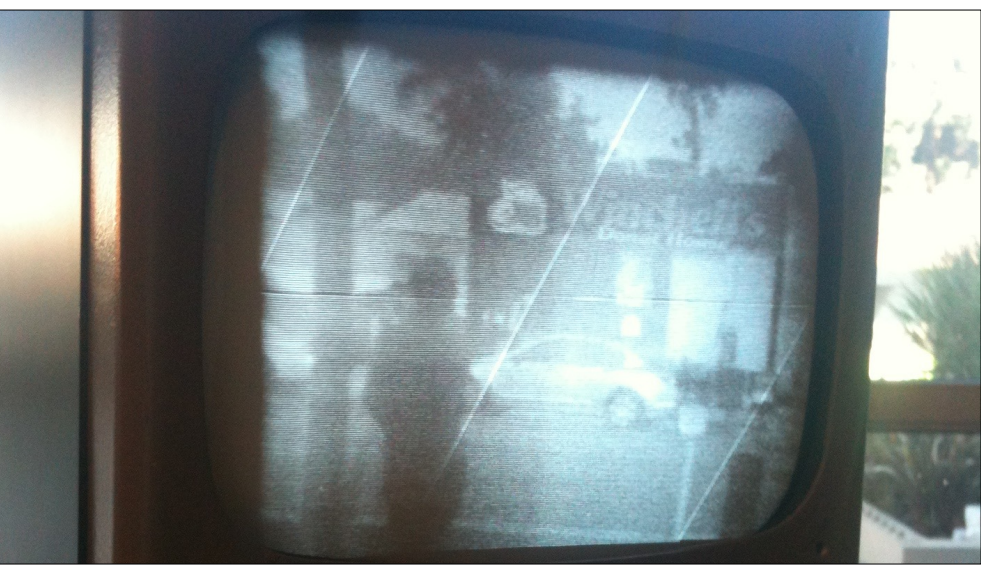

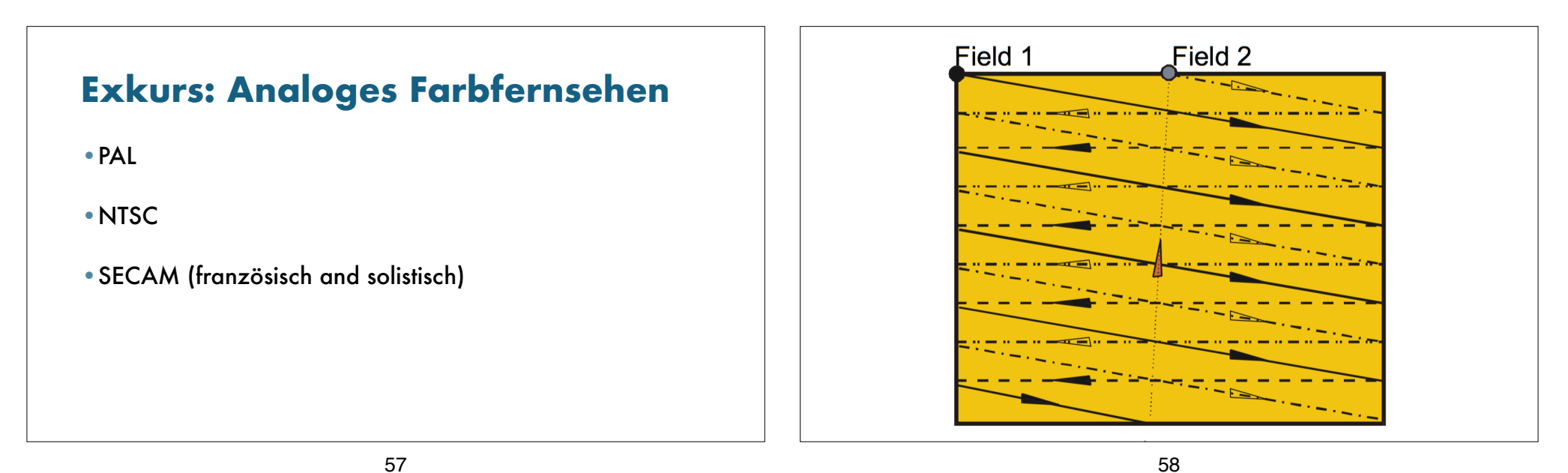

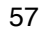

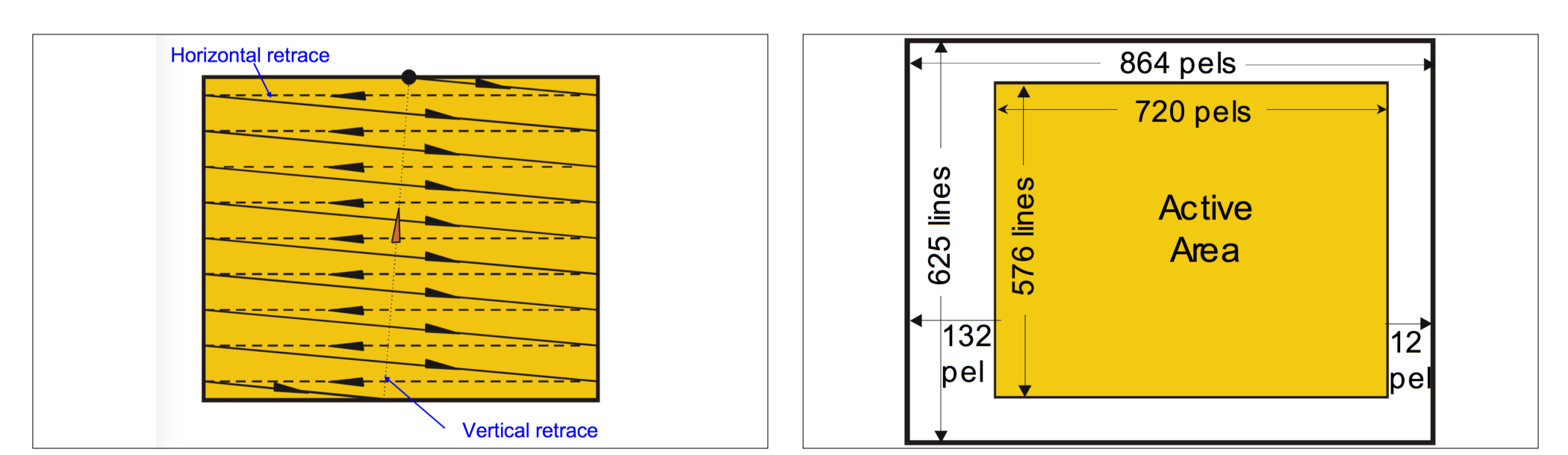

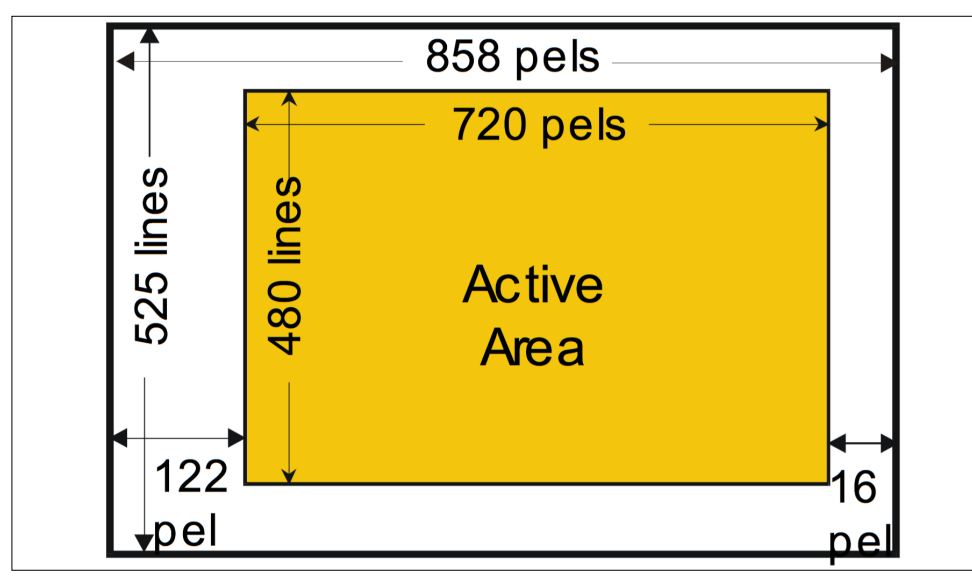

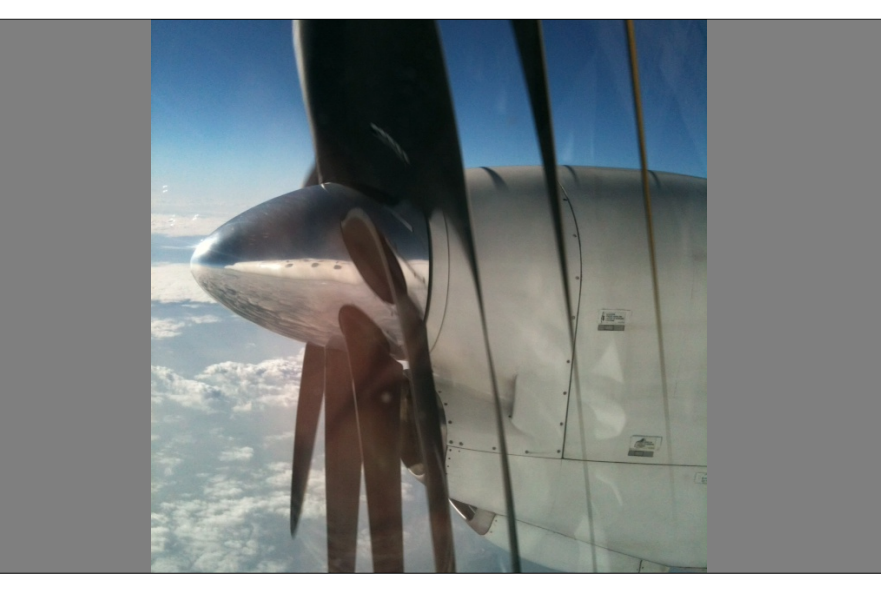

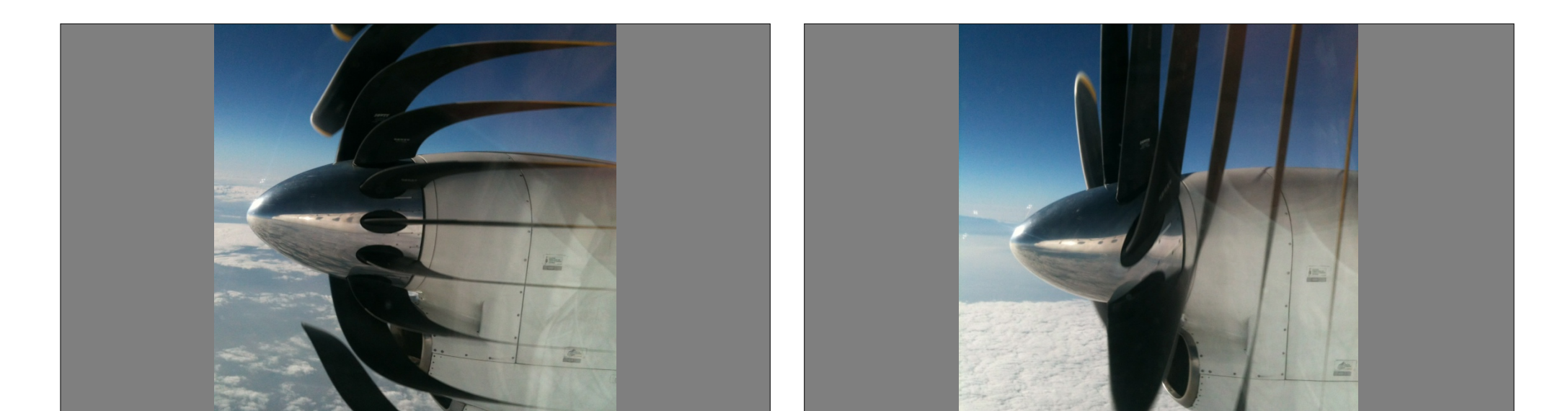

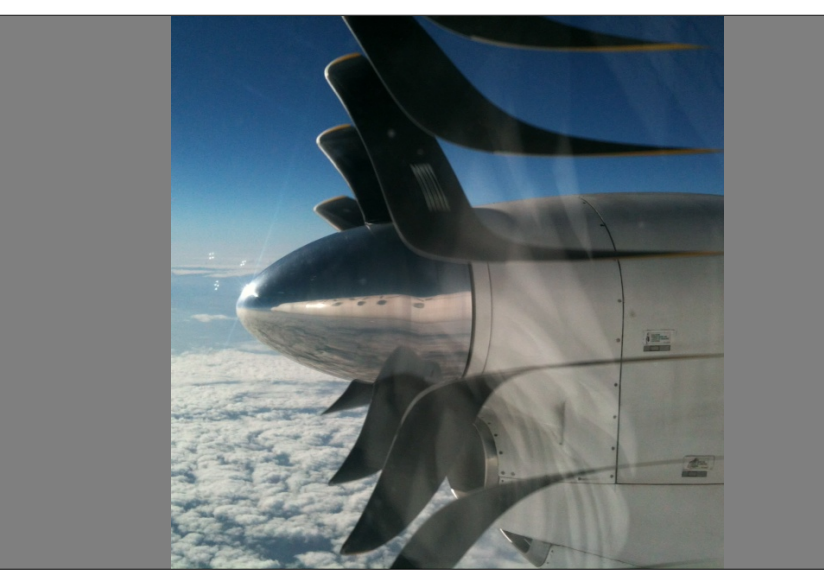

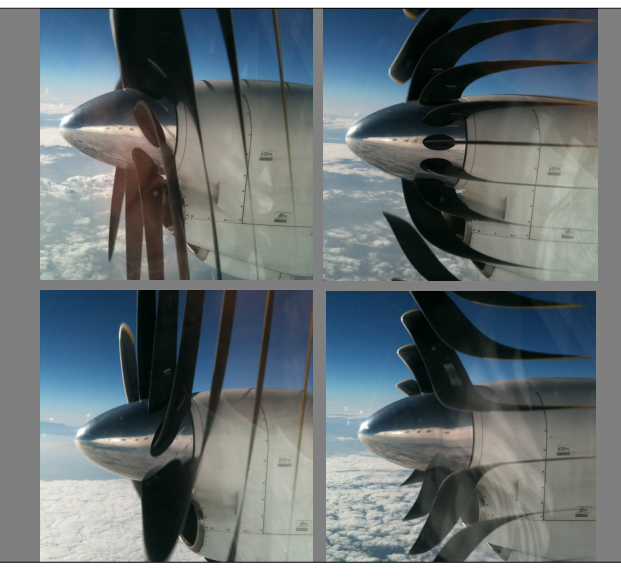

66

## Quantisierungsauflösung

- 8 bit (2<sup>8</sup> = 256)
- 10 bit (2<sup>10</sup> = 1 024)
- 12 bit (2<sup>12</sup> = 4 096)
- 16 bit (2<sup>16</sup> = 65 536)

### • 24 bit (2<sup>24</sup> = 16 777 216)

## Linear, Potenz, Logarithmus

"Mittelgrau"

- Lineare Funktion: etwa 18 %
- Potenzfunktion: 50 %
- Logarithmusfunktion: 50 %

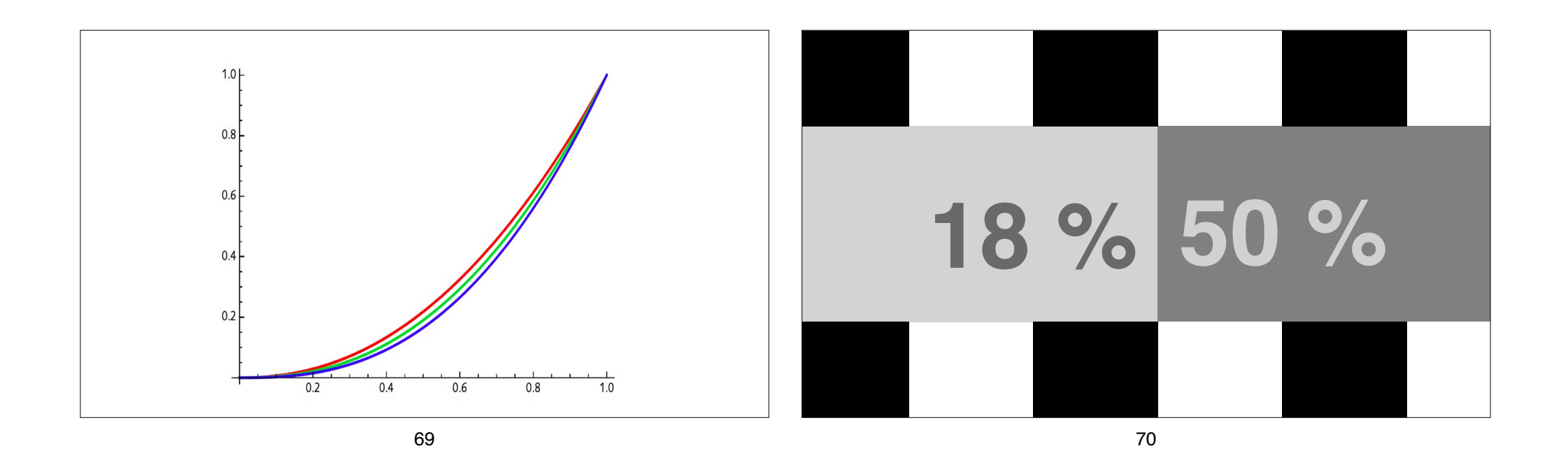

## Farbraum

- XYZ, L\*a\*b\*
- RGB / R'G'B' / CMY / C'M'Y'
- Y'IQ / Y'UV / Y'D<sub>B</sub>D<sub>R</sub>
- $Y'C_BC_R / Y'C_OC_G$

•  $Y'P_BP_R$ 

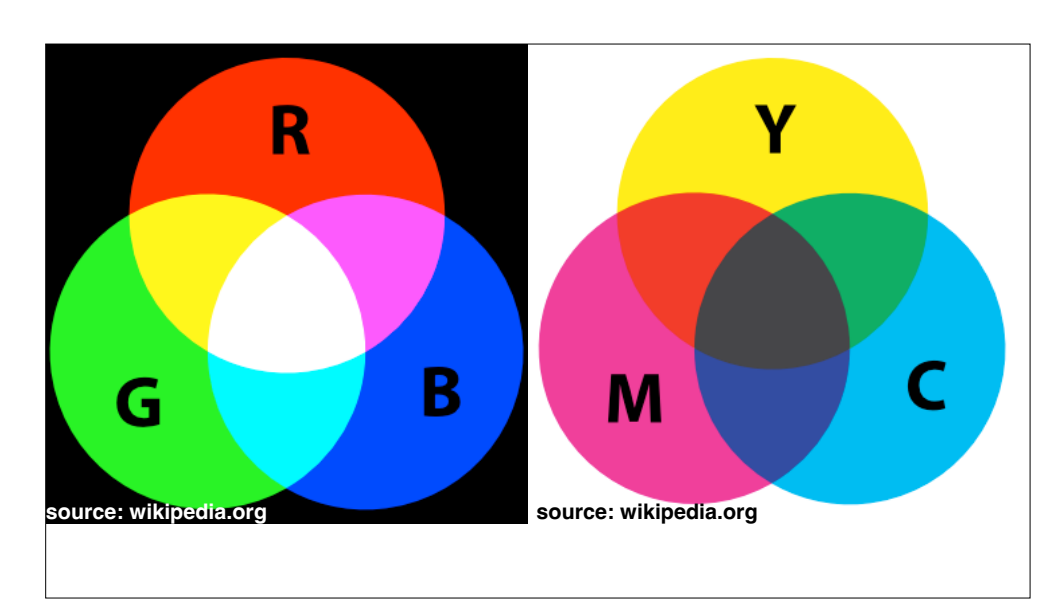

$$\begin{pmatrix} R'\\G'\\B' \end{pmatrix} = \begin{pmatrix} 1 & 0 & 1.396523\\1 & -0.342793 & -0.711348\\1 & 1.765078 & 0 \end{pmatrix} \begin{pmatrix} Y'\\C_B\\C_R \end{pmatrix}$$
$$\begin{pmatrix} Y'\\C_B\\C_R \end{pmatrix} = \begin{pmatrix} 0.299 & 0.587 & 0.114\\-0.168074 & -0.329965 & 0.498039\\0.498039 & -0.417947 & -0.080992 \end{pmatrix} \begin{pmatrix} R'\\G'\\B' \end{pmatrix}$$
$$\begin{pmatrix} Y'\\C_O\\C_G \end{pmatrix} = \begin{pmatrix} \frac{1}{4} & \frac{1}{2} & \frac{1}{4}\\\frac{1}{2} & 0 & -\frac{1}{2}\\-\frac{1}{4} & \frac{1}{2} & -\frac{1}{4} \end{pmatrix} \begin{pmatrix} R'\\G'\\B' \end{pmatrix}$$

74

# Farbraum

- XYZ, L\*a\*b\*
- RGB / R'G'B' / CMY / C'M'Y'
- Y'IQ / Y'UV / Y'D<sub>B</sub>D<sub>R</sub>
- $Y'C_BC_R / Y'C_OC_G$

•  $Y'P_BP_R$ 

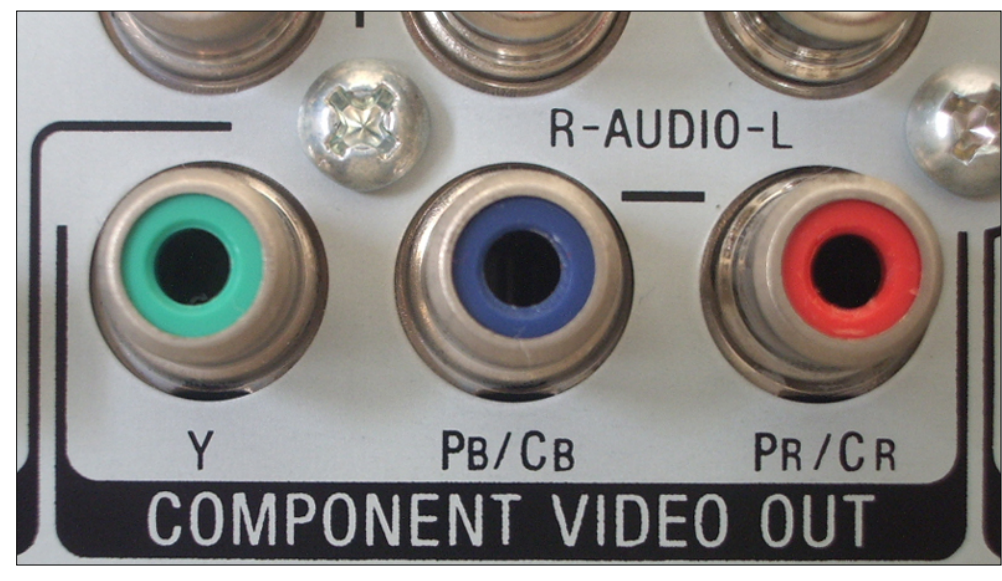

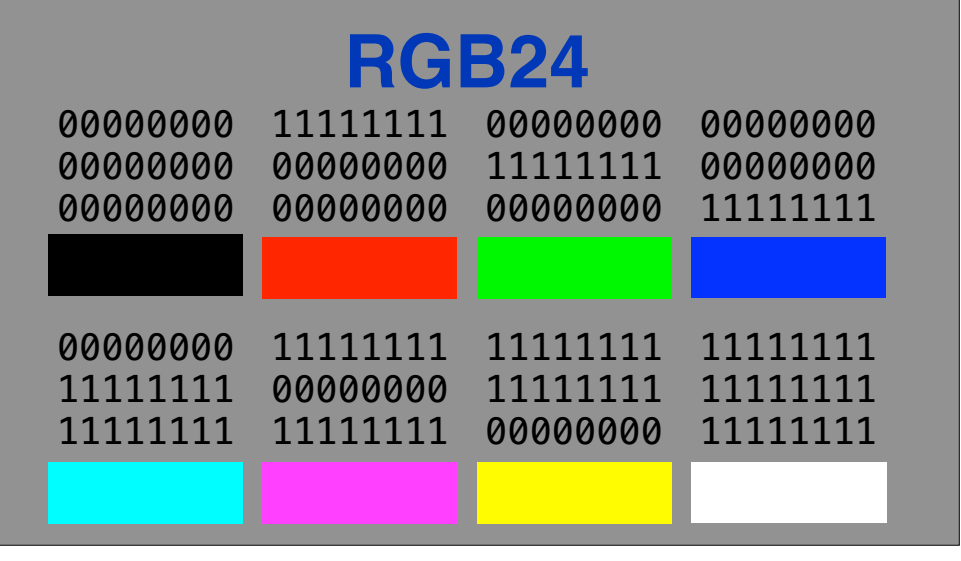

## Normlicht

- D50
- D55
- D65 • D75

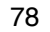

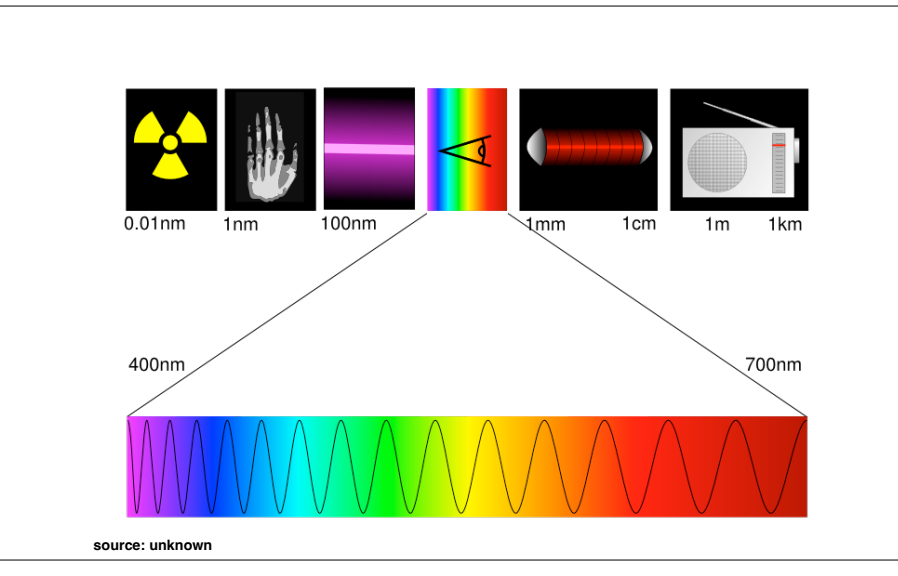

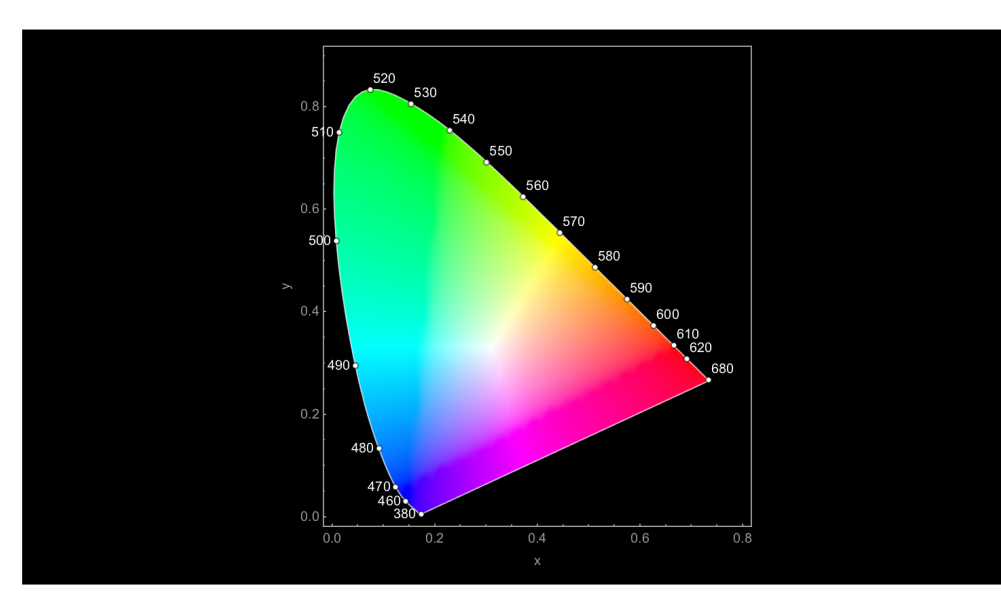

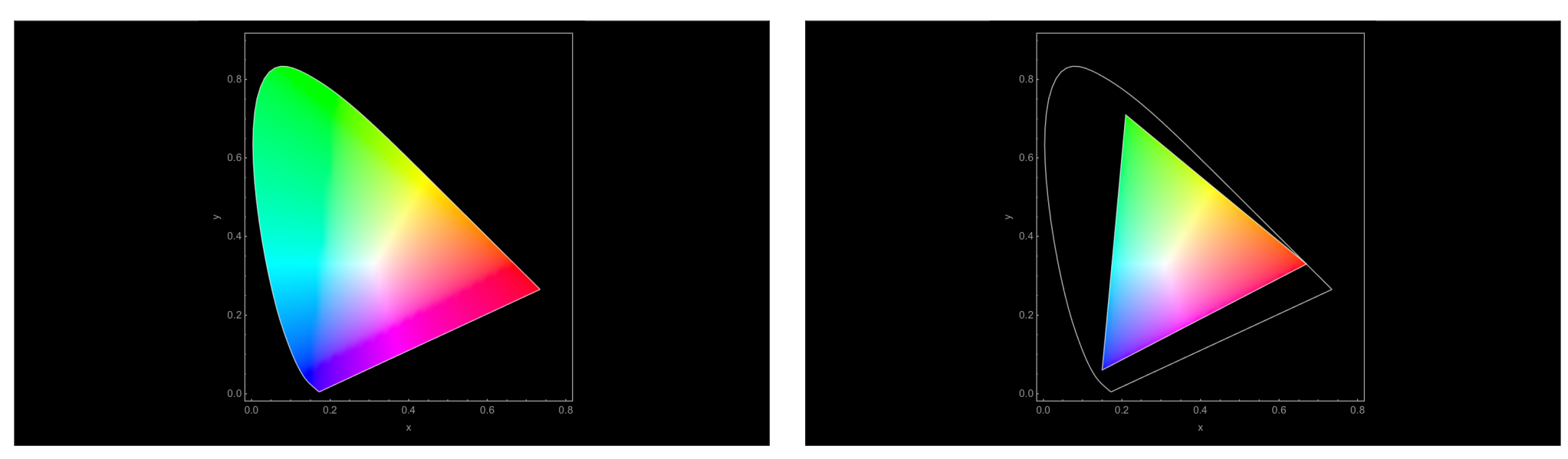

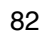

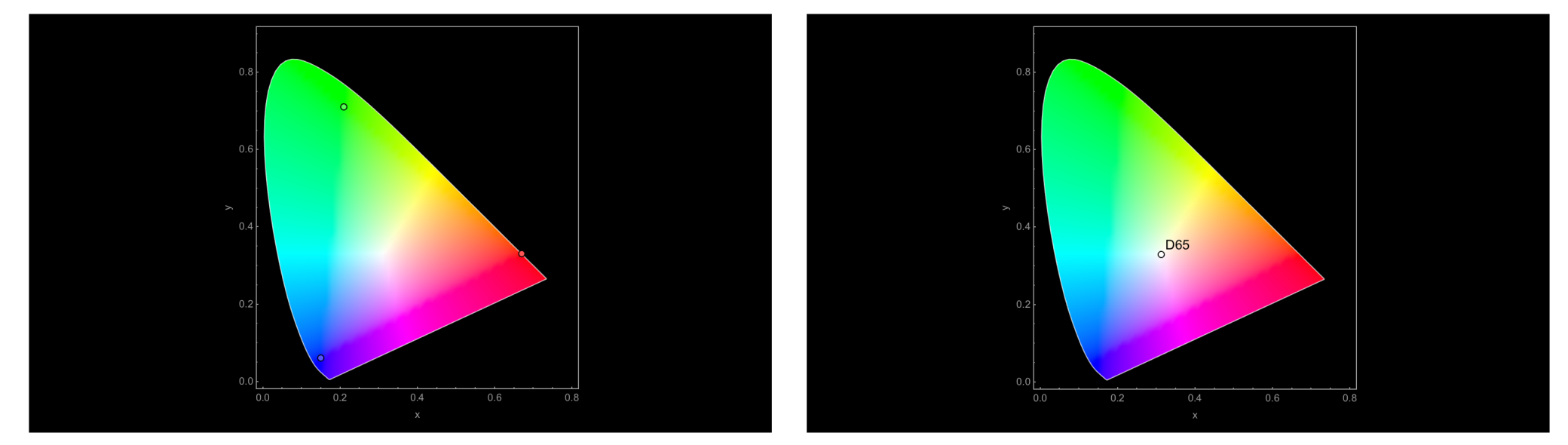

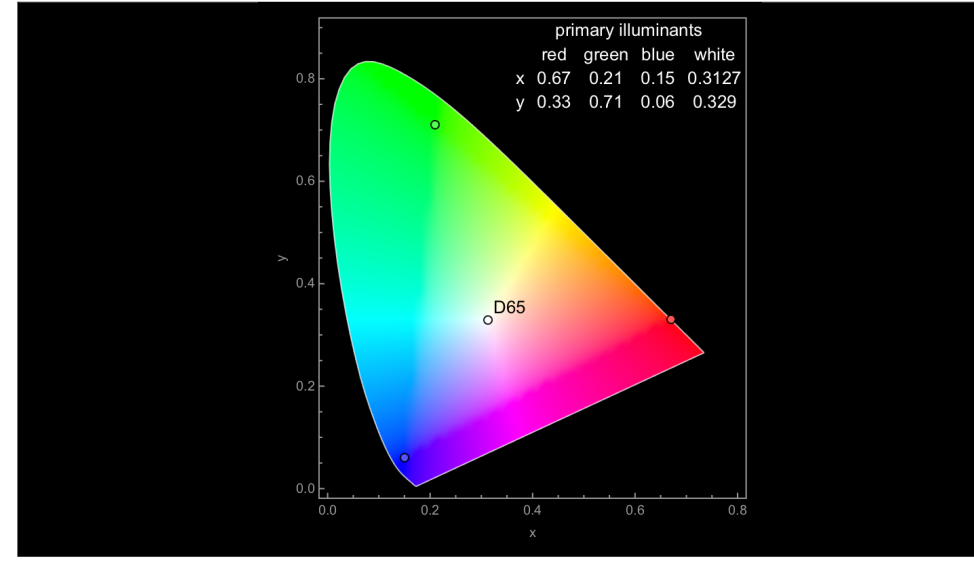

## Kompression

- nicht komprimiert
- verlustfrei komprimiert
- verlustbehaftet komprimiert
- komprimiert generiert
- Farbunterabtastung

86

# Farbunterabtastung

- 4:4:4
- 4:2:2
- 4:2:0 / 4:1:1

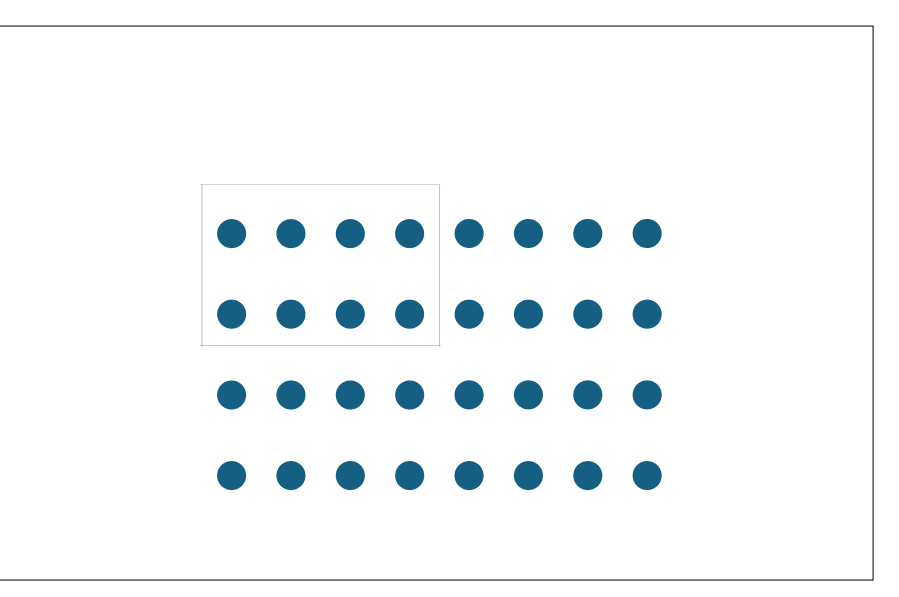

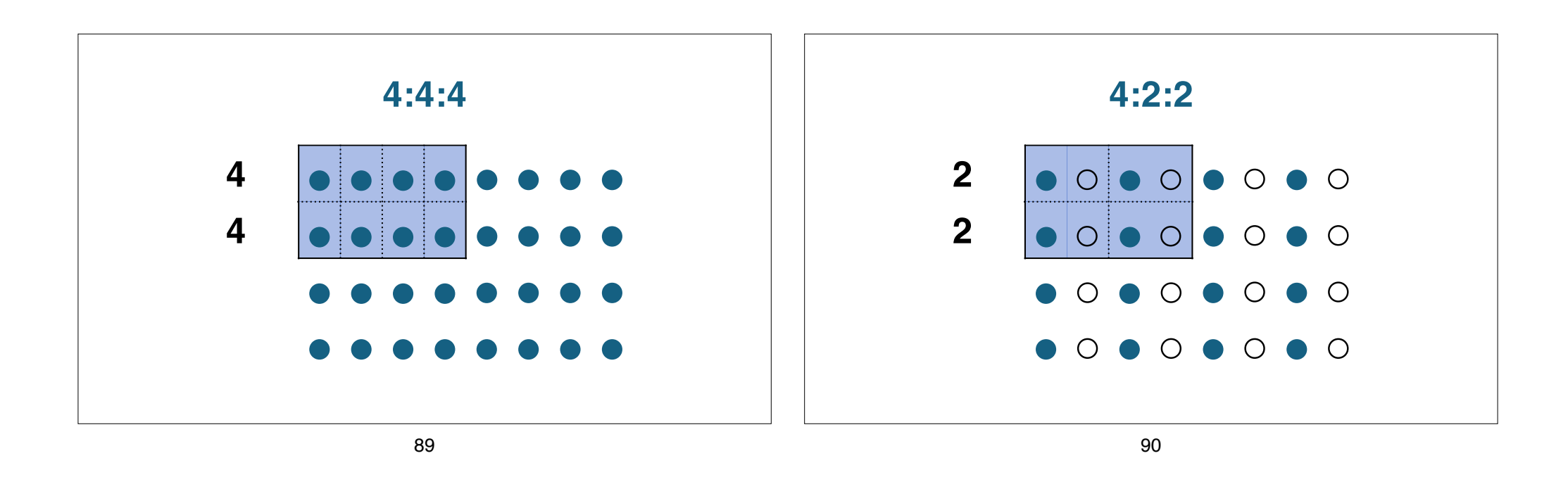

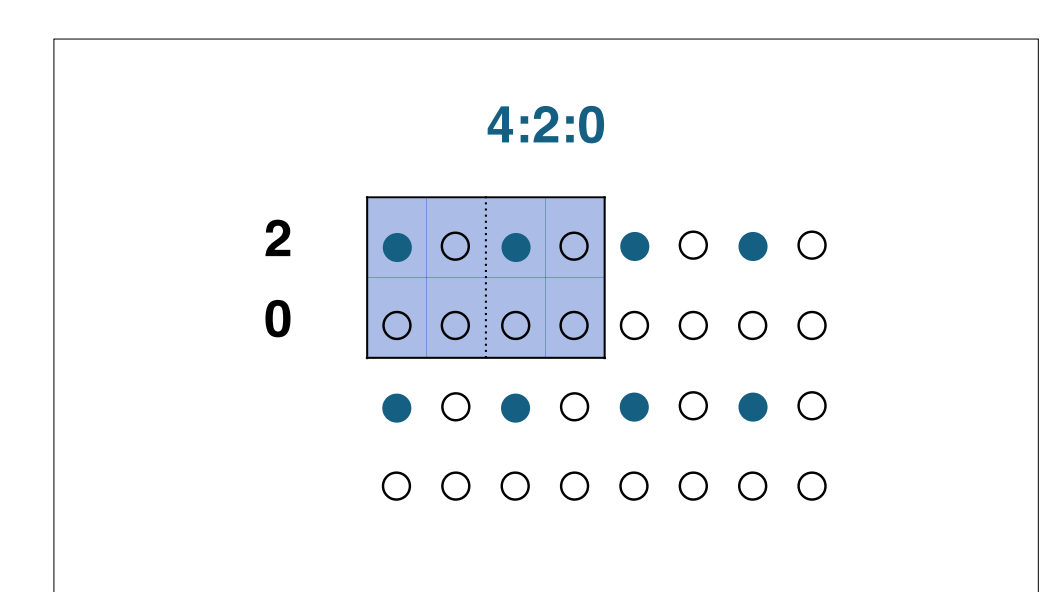

# Farbunterabtastung

- 4:4:4
- 4:2:2
- 4:2:0 / 4:1:1

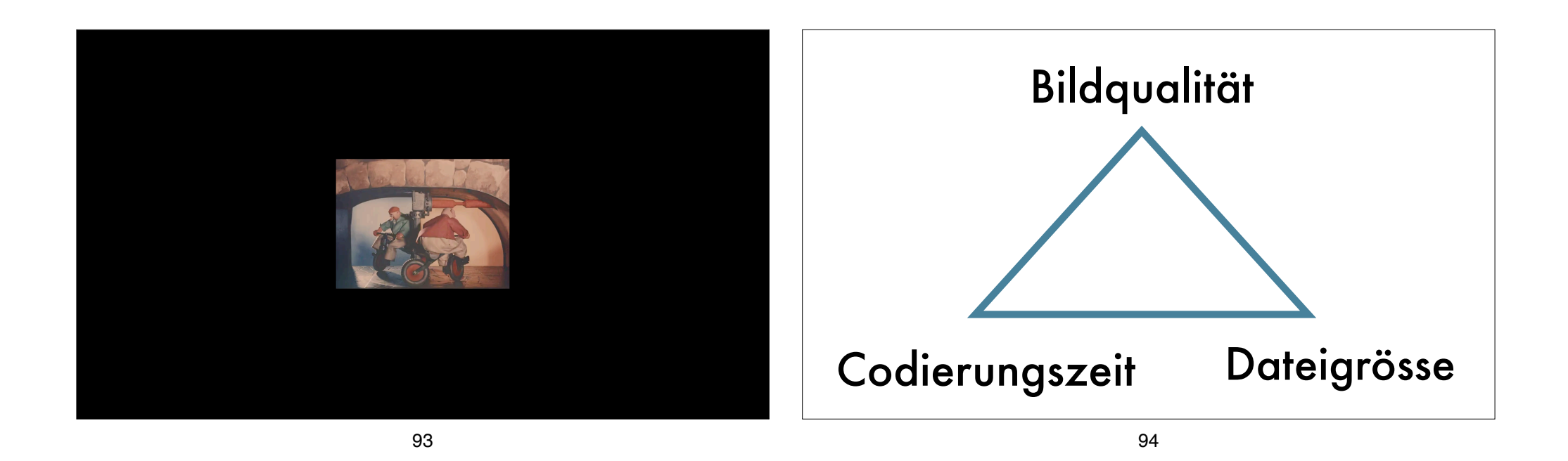

Audio ContainerAudio-CodecAudio-ContainerAudio-Codec

• WAVE • AIFF

• BWF

• XMF

Master: • PCM • FLAC Zugang: • AAC

• MP3

# Audiodaten

• pcm\_s16le

• pcm\_s24le

• pcm\_s32le

### Video und Bild Container

#### Video-Container

- MP4
- MOV
- AVI
- MXF
- Matroska (.mkv)
- Flash

• Folder • TAR • ZIP • MXF • Matroska (.mkv)

**Einzelbild-Container** 

Cinema DNGMotion JPEG

## **Video und Bild Codecs**

- Video-Codec Master: • 8 bit uncompressed • 10 bit uncompressed • ProRes RAW
- CineFrom RAW
- HuffYUV
- FFV1

- Video-Codec Mezzanine: • ProRes 422, ProRes 4444, • DNxHD, DNxHR
  - Bild-Codec
  - TIFF
  - DPX
  - JPEG 2000
  - OpenEXR
  - DNG

#### 98

• H.264 (AVC), H.265 (HEVC),

H.266 (VVC),

Zugang:

AV1

- Videodaten
- rgb48le
- rgb24
- rgb72le

bayer\_bggr16lebayer\_bggr24le

yuv444p16le
yuv422p10le
uyvy422
yuv420p
yuv444p24le

## **Praktische Anwendung**

Einführung in FFmpeg Bern, 3. Februar 2025

## FFmpeg-Befehlsstruktur

\$0 \$1 \${n} command argument 1 ... argument n

#### **FFmpeg-Syntax der Argumente:**

-parameter -parameter value -p -p value

101

## **FFmpeg-Syntax**

#### ffmpeg

[global\_options]
[input\_options\_n] -i input\_file\_n
[output options n] output file n

ffprobe [input\_options] input\_file

ffplay [input\_options] input\_file

102

### Metadaten extrahieren

ffprobe mandela.avi

Container
 → ffprobe -show format mandela.avi

• Codec

→ ffprobe -show\_streams mandela.avi

#### • Metadaten formatieren

 $\rightarrow \texttt{ffprobe}$  -show\_format -show\_streams -print\_format json mandela.avi

### Metadaten speichern

- ffprobe
- -show\_format
  -show\_streams
  -print\_format json
  mandela.avi
  > mandela.txt

## Dateiumwandlungen

- Container ändern und vergleichen
- von einer Masterdatei eine Mezzanine-Datei erzeugen
- von einer Masterdatei eine Zugangsdatei erzeugen
- von einer Mezzanine-Datei eine Zugangsdatei erzeugen

105

### **Container ändern**

ffmpeg
-i mandelbrot.avi
-c copy
mandelbrot.mov

106

### Berechnen von MD5-Hashwerten

#### ffmpeg

- -i mandelbrot.mov
- -f framemd5

mandelbrot\_mov\_framesmd5.txt

### Vergleichen von MD5-Hashwerten

#### Mac/Linux

#### diff

-s mandelbrot avi framesmd5.txt mandelbrot\_mov\_framesmd5.txt

#### Windows

#### fc

mandelbrot\_avi\_framesmd5.txt
mandelbrot\_mov\_framesmd5.txt

#### **Parameter testen**

- In Gruppen einen Command mit verschiedenen Parameter testen
  - Master (TIFF-Einzelbilder) > Mezzanine (ProRes/MKV)
  - Master (TIFF-Einzelbilder) > Zugang (H.264/MP4)
  - Master (uncompressed 10 bit) > Zugang (H.264/MP4)
- Wenn Zeit weitere Commands suchen und testen
  - Dateieigenschaften ändern
  - Qualitätskontrolle: Splitscreen zweiter Dateien/ Differenzdatei zweier Dateien

#### 109

### Master > Mezzanine

Erzeugen einer ProRes-Datei aus TIFF-Einzelbilder und sie ins HD-Format korrekt einbetten.

Parameter:

- -f es werden Einzelbilder verarbeitet
- -i die Ausgangsdatei
- -c:v der Video-Codec "Apple ProRes 422" wird ausgewählt -profile:v die Variante HQ (High Quality) von ProRes ist 3 -filter:v die Grösse anpassen und ins HD Reinstellen
- -an kein Ton ("audio no") der Name der zu erzeugenden Datei [ohne -o]

110

#### Master > Mezzanine

Erzeugen einer ProRes-Datei aus TIFF-Einzelbilder und sie ins HD-Format korrekt einbetten.

#### ffmpeg

-f image2
-framerate 24
-i DUFAY\_TIFF/Dufay\_%06d.tif
-filter:v "scale=1440:1080:flags=lanczos,
pad=1920:1080:240:0"
-c:v prores\_ks -profile:v 3 -an
Dufay\_ProRes.mkv

### Master > Zugang

Erzeugen einer H.264-Videodatei aus TIFF-Einzelbilder und sie ins HD-Format korrekt einbetten.

#### ffmpeg

-f image2 -framerate 24 -i DUFAY\_TIFF/Dufay\_%06d.tif -filter:v "scale=1440:1080:flags=lanczos,pad=1920:1080:240:0" -pix\_fmt yuv420p -c:v libx264 -preset veryslow -crf 30 Dufay 1 H264.mp4

#### Mezzanine > Zugang

Erzeugen einer H.264 Videodatei aus einer ProRes/MKV-Videodatei.

#### ffmpeq

-i Dufay ProRes.mkv -pix fmt yuv420p -c:v libx264 -preset veryslow -crf 30 Dufay 2 H264.mp4

113

## Master Einzelbild > Master Video

Erzeugen einer FFV1-Datei aus TIFF-Einzelbilder. (<u>https://avpres.net/FFmpeg/sq\_FFV1.html</u>)

ffmpeq

-f image2

-c:v ffv1 -level 3

-threads 8

-coder 1 -context 1 -a 1 -slices 24 -slicecrc 1

-an

-framerate 24

Dufay ffv1.mkv

-i DUFAY TIFF/Dufay %06d.tif

| ffmpeg                        |
|-------------------------------|
| -f image2                     |
| -framerate frames_per_second  |
| -i input_file_regex.extension |
| -c:v ffv1                     |
| -level 3                      |
| -threads nb_threads           |
| -coder 1                      |
| -context 1                    |
| -g 1                          |
| -slices 24                    |
| -slicecrc 1                   |
| -c:a copy                     |
| output file                   |
| -                             |
|                               |

114

### Master Video > Zugang

Erzeugen einer H.264/MP4-Videodatei aus einer FFV1/MKV-Videodatei. https://avpres.net/FFmpeg/im H264.html https://amiaopensource.github.io/ffmprovisr/#transcode h264

ffmpeq -i input file -c:v libx264-preset preset value -crf constant rate factor -pix fmt yuv420p -c:a aac output file

ffmpeq

-i Dufay ffv1.mkv -c:v libx264 -preset veryslow -crf 18 -pix fmt yuv420p -c:a aac Dufay ffv1 h264.mp4

### Master Video Digitalisat > Zugang

Erzeugen einer H.264/MP4 Videodatei aus einer uncompressed 10bit/MOV-Videodatei.

https://avpres.net/FFmpeg/im\_H264.html

https://amiaopensource.github.io/ffmprovisr/#transcode h264

ffmpeq -i input file -c:v libx264 -preset preset value -crf constant rate factor -pix fmt yuv420p -c:a aac output file

ffmpeg -i input file.MOV -c:v libx264 -preset veryslow -crf 18 -pix fmt yuv420p -c:a aac output file.MP4

### Ressourcen

Liste von möglichen Parameter anzeigen

#### FFmpeg Cookbook for Archivists

→ avpres.net/FFmpeg/

ffmprovisr → amiaopensource.github.io/ ffmprovisr/ ffmpeg -h
ffmpeg -codecs
ffmpeg -decoders
ffmpeg -h decoder=flac
ffmpeg -encoders
ffmpeg -h encoder=ffv1
ffmpeg -filters
ffmpeg -formats
ffmpeg -layouts
ffmpeg -sample\_fmts
ffmpeg -pix\_fmts
ffmpeg -bsfs

## Weitere Möglichkeiten mit FFmpeg

- Quantisierungsauflösung verändern
- Scanmodus ändern (interlaced > progressive)
- Datei zuschneiden
- Etc.
- Qualitätskontrolle: Differenzdatei zweier Dateien
- Qualitätskontrolle: Splitscreen zweier Dateien

117

#### 118

## Beobachtungen

- Was haben Sie getestet?
- Was haben Sie dabei beobachtet, gelernt?
- Inwiefern verändern sich die Dateien (Metadaten und optisch)?

| Danke für Ihre Aufmerksamkeit!                                                                                                    |  |
|----------------------------------------------------------------------------------------------------|--|
| • Feedback                                                                                                    |  |
| <ul> <li>Aufbau Kurs</li> <li>→ Wann: 13. März 2025</li> <li>→ Inhalt: Anwendung von FFmpeg an konkreten Fallbeispiele &amp; Möglichkeiten der Qualitätskontrolle</li> <li>→ Welche Themen interessieren Sie für diesen Kurs?</li> </ul> |  |
| 120                                                                                                    |  |

### AV Preservation by reto.ch Ødegård & Bernard Restaurierung

#### **Reto Kromer:**

<u>reto.ch</u> / <u>info@reto.ch</u>

#### Eléonore Bernard und Kamilla Ødegård:

https://atelier40a.ch/odegard-bernard-restaurierung-klg/ eleonore.bernard@atelier40a.ch / kamilla.oedegard@atelier40a.ch